# Удаление неиспользуемых объектов

| ♠ ←       | 🔶 🔬 Торговые точки                   |            |            |         |
|-----------|--------------------------------------|------------|------------|---------|
| Создать   | Торговые точки на карте              | Пои        | ск (Ctrl+l | E) ×    |
| Наименов  | ание                                 | Код        | Ļ          | Партнер |
| – Торговн | ый дом                               | 000000107  |            |         |
| 🗕 Па 🕀    | Создать                              | Ins        |            |         |
| - Ce 🗟    | Скопировать                          | F9         |            |         |
| - P:      | Изменить                             | F2         |            |         |
|           | Пометить на удаление / Снять пометку | Del        |            |         |
|           | Найти: Наименование - Торговый дом   | Ctrl+Alt+F |            |         |
| - OF      | Расширенный поиск                    | Alt+F      |            |         |
| - @<br>~  | Отменить поиск                       | Ctrl+Q     |            |         |
|           | Копировать                           | Ctrl+C     |            | •       |

| ♠ ← →          | 🖞 Торговые точки               |           |              |  |
|----------------|--------------------------------|-----------|--------------|--|
| Создать        | Торговые точки на карте        | [         | ]оиск (Ctrl- |  |
| Наименование   |                                | Код       | Ļ            |  |
| 🛥 Торговый до  | М                              | 000000107 | 7            |  |
| 🛥 Пассаж       | 1С:Предприятие                 | ×         | ]            |  |
| - Семья        | -                              |           |              |  |
| 🛥 Радуга       | Пометить "Торговый дом " на уд | аление?   |              |  |
| 🛥 Спектр       | Па                             |           |              |  |
| 🛥 Оранж        |                                |           |              |  |
| - @#\$qwe1234  | l-^:'"!&Q()+=_                 | 000000113 | 3            |  |
| 🛥 Торговая точ | 000000114                      | ļ.        |              |  |

Любой неиспользуемый объект сначала надо отметить на удаление с помощью контекстного меню или раскрывающегося меню кнопки «Еще».

### Как выглядит объект, помеченный на удаление

| 🚹 🗲 🔶 📩 Торговые точки          |           |          |            | ×      |
|---------------------------------|-----------|----------|------------|--------|
| Создать Торговые точки на карте | Поисн     | k (Ctrl+ | F) × Q •   | Еще 🕶  |
| Наименование                    | Код       | Ļ        | Партнер    | Статус |
| - <sub>ж</sub> Торговый дом     | 00000107  |          |            | Потенц |
| — Пассаж                        | 00000108  |          |            | Активн |
| - Семья                         | 00000109  |          |            | Потенц |
| 😑 Радуга                        | 000000110 |          |            | Потенц |
| - Спектр                        | 000000111 |          |            | Потенц |
| — Оранж                         | 000000112 |          |            | Потенц |
| - @#\$qwe1234-^:'"!&Q()+=_      | 000000113 |          |            | Потенц |
| 🛥 Торговая точка Деда           | 000000114 |          |            | Потенц |
| <                               |           |          | ► <b>x</b> |        |

Объект, помеченный на удаление, имеет значок: 💌 При необходимости, можно снять пометку на удаление также – через контекстное меню или с помощью кнопки «Еще». Для передачи пометок на удаление в базу мобильного приложения необходимо выполнять синхронизацию данных.

## Удаление помеченных объектов

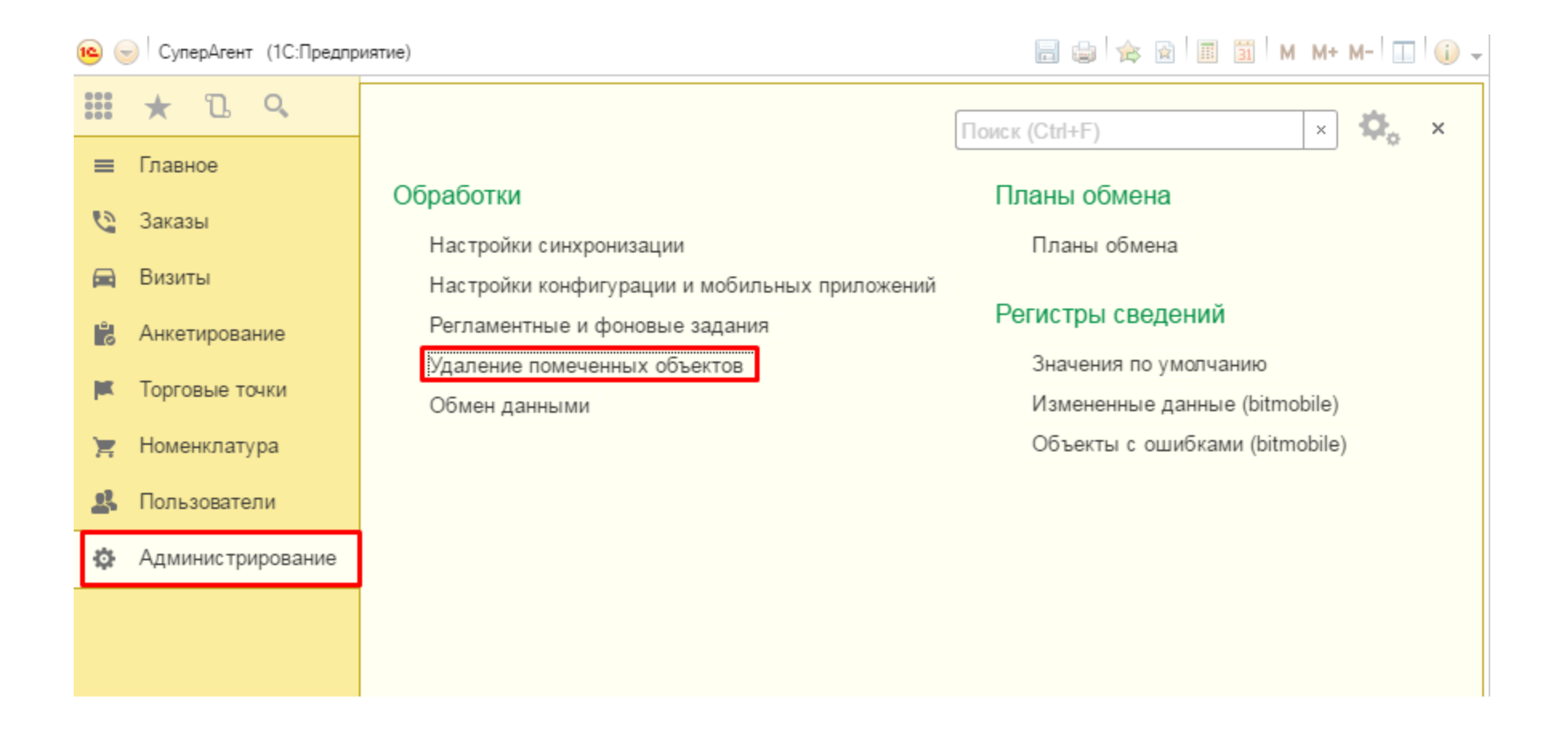

Помеченные на удаление объекты можно удалить из ЦУП с помощью обработки - «Удаление помеченных объектов», которая находится в разделе «Администрирование\Обработки». Она удаляет только те объекты, на которые нет ссылок. Право на удаление имеет только администратор системы.

# Удаление помеченных объектов

| 🛖 🔶 🔆 Удаление помеченных объектов                 | × |
|----------------------------------------------------|---|
| << Назад Далее >> Удалить                          | ? |
| Режим удаления:                                    |   |
| • Автоматическое удаление всех отмеченных объектов |   |
| ○ Выборочное удаление объектов                     |   |
|                                                    |   |
|                                                    |   |
|                                                    |   |
|                                                    |   |
|                                                    |   |

Существует два режима: 1. автоматическое удаление сразу всех отмеченных объектов; 2. выборочное, указывая вручную необходимые объекты.

#### Автоматическое удаление помеченных объектов

|                                                   | ▲ → ☆ Удаление помеченных объектов                                                                                                    |
|---------------------------------------------------|----------------------------------------------------------------------------------------------------|
|                                                   | << Назад Далее >> Удалить ??                                                                                                    |
|                                                   | Объекты, которые невозможно удалить:                                                                                                    |
|                                                   | 🖉 Изменить Еще -                                                                                                    |
| 🚹 🗲 🔶 💥 Удаление помеченных объектов              | 🖂 📋 Контактные лица                                                                                                    |
| << Назал Лалее >> Улапить                         | 🕀 🖌 контакт на удаление                                                                                                    |
| And And And And And And And And And And           | 🖂 📋 Контрагенты                                                                                                    |
| Режим удаления:                                   | 🕀 🖌 Пятерочка                                                                                                    |
| •Автоматическое удаление всех отмеченных объектов | 🖂 📋 Порговые точки                                                                                                    |
| О Выборочное удаление объектов                    | 🛞 🖌 "Адмирал" ООО                                                                                                    |
|                                                   | 🕀 🖌 Торговый дом                                                                                                    |
|                                                   |                                                                                                    |
|                                                   | Сообщения: х                                                                                                    |
|                                                   | <ul> <li>Удаление помеченных объектов завершено.</li> <li>Удалено объектов: 11.</li> <li>Не удалено объектов: 13.</li> <li>Объекты не удалены для сохранения целостности информационной базы, т.к. на них еще имеются ссылки.</li> <li>Нажмите ОК для просмотра списка оставшихся (не удаленных) объектов.</li> </ul> |
|                                                   |                                                                                                    |

Выберите режим «Автоматическое удаление всех отмеченных объектов». Нажмите кнопку «Удалить». Начнется процесс удаления, по окончании которого будет выдано сообщение о количестве удаленных и не удаленных объектов. Также отобразится список не удаленных объектов. Их можно посмотреть и отредактировать.

#### Выборочное удаление помеченных объектов

|                                                                                                    | 🛖 🗲 🔶 🏑 Удаление помеченных объектов                     | ×          |
|----------------------------------------------------------------------------------------------------|----------------------------------------------------------|------------|
|                                                                                                    | << Назад Далее >> Удалить                                | ?          |
| <ul> <li> </li> <li> </li> <li> </li> <li> </li> <li> </li> <li> </li> <li> </li> <li> </li> <li> </li> <li> </li> <li> </li> <li> </li> <li> </li> <li> </li> <li> </li> <li> </li> <li> </li> <li> </li> <li> </li> <li> </li> <li> </li> <li> </li> <li> </li> <li> </li> <li> </li> <li> </li> <li> </li> <li></li></ul> | << Назад Далее >> Удалить Пометьте объекты для удаления: | ?<br>Еще - |
|                                                                                                    |                                                          | *          |

Выберите режим «Выборочное удаление объектов». Нажмите кнопку «Далее». Появится список объектов, помеченных на удаление. Отметьте флажками необходимые объекты и нажмите кнопку «Удалить». После завершения процесса удаления будет выдано сообщение о количестве удаленных и не удаленных объектов. Также отобразится список не удаленных объектов. Их можно посмотреть и отредактировать.

### «Удаление» объектов из мобильного приложения

|    | * B Q             | ♠ ←                                                                | -                                                       | 🖉 Настро                                                | йки синхрони                          | изации                             |               |                                   | ;                            |        |  |
|----|-------------------|--------------------------------------------------------------------|---------------------------------------------------------|---------------------------------------------------------|---------------------------------------|------------------------------------|---------------|-----------------------------------|------------------------------|--------|--|
| =  | Главное           |                                                                    |                                                         |                                                         |                                       |                                    |               |                                   |                              |        |  |
| 9  | Заказы            | Информаци                                                          | Информация и основные настроики Настроики синхронизации |                                                         |                                       |                                    |               |                                   |                              |        |  |
|    | Визиты            | Информа                                                            | Информация                                              |                                                         |                                       |                                    |               |                                   |                              |        |  |
| L. | Aurotupopouno     | Выгрузка да                                                        | анных:                                                  | 14                                                      | 11.2016 16:47:18                      | (выполнена)                        |               | Синхронизировать данные           |                              |        |  |
|    | Анкетирование     | Загрузка да                                                        | нных:                                                   | 14                                                      | .11.2016 16:46:53                     | (выполнена)                        |               | Синхронизировать файлы            |                              |        |  |
|    | Торговые точки    | Синхрониза                                                         | ция файло                                               | в: 08                                                   | 8.08.2016 12:15:23                    | (выполнена)                        |               | Синхронизировать удалённые данные |                              |        |  |
| E  | Номенклатура      | Синхрониза                                                         | ция удален                                              | ных данных: 08                                          | 8.08.2016 14:27:21                    | (выполнена)                        |               |                                   |                              |        |  |
| 2  | Пользователи      | Несинхрони                                                         | зированны                                               | х объектов:                                             |                                       | 9                                  |               |                                   |                              |        |  |
| Ф  | Администрирование | Сохранить                                                          | основные                                                | настройки                                               |                                       |                                    |               |                                   |                              |        |  |
|    |                   | Сервер                                                             |                                                         | A ← →                                                   | А Насто                               | ойки синхронизации                 |               |                                   |                              | ы      |  |
|    |                   | Сервер:                                                            |                                                         |                                                         |                                       |                                    |               |                                   |                              |        |  |
|    |                   | Историосоря                                                        |                                                         | Информация и основные настройки Настройки синкронизации |                                       |                                    |               |                                   |                              |        |  |
|    |                   | использова                                                         | БППЕЗ                                                   | Информация                                              |                                       |                                    |               |                                   | 1                            | _      |  |
|    |                   | Порт:                                                              |                                                         | Выгрузка данны                                          | X                                     | 02.12.2016 18:34:12 (выполнена)    |               |                                   | Синхронизировать данны       | e      |  |
|    |                   | Путь                                                               | /bitmo                                                  | Загрузка данных                                         | c                                     | 02.12.2016 18:40:52 (выполнена)    |               |                                   | Синхронизировать файль       | 1      |  |
|    |                   |                                                                    |                                                         | Синхронизация                                           | файлов;                               | 02.12.2016 16:00:31 (выполнена)    |               |                                   | Синхронизировать удалённые ; | данные |  |
|    |                   |                                                                    |                                                         | Несиноспонизипо                                         | удаленных данных.<br>повених объектор | 2 3                                |               |                                   |                              |        |  |
|    |                   |                                                                    |                                                         | Сохознить ос                                            |                                       |                                    |               |                                   |                              |        |  |
|    |                   |                                                                    |                                                         |                                                         |                                       |                                    |               |                                   |                              |        |  |
|    |                   |                                                                    |                                                         | Cepeep.                                                 | pc093003                              |                                    | Имя конфигура | ции Biti                          | Catch                        | 1      |  |
|    |                   |                                                                    |                                                         | Использовать Н                                          | TTPS:                                 |                                    | Версия:       | 1,1                               | 3 3 772                      |        |  |
|    |                   |                                                                    |                                                         | Порт:                                                   | 0 - Mor                               | пользуется порт "80 (443 для HTTPS | Выгрузка дан  | ILAX                              |                              |        |  |
|    |                   | Путь: //server2.500/superagent2test/admin/                         |                                                         |                                                         |                                       |                                    | Отключить реп | страцию изменений                 | k 🔲                          |        |  |
|    |                   |                                                                    |                                                         | Сообщения:                                              |                                       |                                    |               |                                   |                              | ж      |  |
|    |                   |                                                                    |                                                         | - Синхрони                                              | вация удаленных да                    | нных в процессе                    |               |                                   |                              | :      |  |
|    |                   | <ul> <li>Сияхронизация удалевных данных прошла успе́шню</li> </ul> |                                                         |                                                         |                                       |                                    |               |                                   |                              |        |  |

Порядок действий (выполняются в ЦУП):

- Установить пометки на удаление на неиспользуемые объекты.
- 2. Выполнить синхронизацию данных.
- Удалить помеченные объекты с помощью обработки «Удаление помеченных объектов».
- Выполнить синхронизацию удаленных данных.

Для того, чтобы удаленные в ЦУП объекты не выгружались в мобильное приложение необходимо провести синхронизацию удаленных данных на сервере bitmobile с помощью обработки «Синхронизировать удаленные данные».